| Step 1. Click the personalized<br>login link to visit the candidate<br>portal to provide the information<br>needed for your background<br>check. | 1       Thu 6/17/2021 10:23 AM         Caution: This message was sent from outside your organization.         Dear Candidate Test,         Acme has requested a background screen, which is being conducted by Orang         Please visit our secure CandidateConnect portal promptly to provide the infor         Just click or tap on this personalized login link o get started.         Note: Do not share this link, which uniquely identifies you during the backgrour         If you have questions or need help with your background screen, visit our Cany         Regards,         Orange Tree Employment Screening         [This is not a solicitation. Acme requested that Orange Tree contact you for a b | ge Tree<br>mation<br>nd scree<br>didate \$ |
|----------------------------------------------------------------------------------------------------|----------------------------------------------------------------------------------------------------|--------------------------------------------|
| You will be redirected to Orange<br>Tree's CandidateConnect portal.                                                                              | 2 Candidate Screening Remember me on this device ? START Fowered By Crange Tree                                                                                                    |                                            |
| Step 2. Electronically sign the disclosure and authorization forms.                                                                              | 3 Collecting into Processing Reviewing 2 task(s) to be completed Disclosure Regarding Investigative Consumer Report Authorization                                                                                                    |                                            |

| O | Step 3. Provide your personal information. | 4 | Collecting Info Processing                                                                                                    | Reviewing Com        |
|---|--------------------------------------------|---|----------------------------------------------------------------------------------------------------|----------------------|
|   |                                            |   | Personal Information                                                                                                    | to be completed      |
|   |                                            |   | Disclosure Regarding Consumer Report<br>Disclosure Regarding Investigative Consur                                                    | ner Report           |
| l | Click to provide your date of birth.       | 5 | Authorization                                                                                                    | PERSONAL INFORMATION |
|   |                                            |   | Personal Info<br>Date of Birth *<br>Month v Day v<br>Social Security Num<br>###-##-####                                              | Year v               |
|   |                                            |   |                                                                                                    |                      |
|   | And your Social Security Number            | 6 | Personal Information         Date Of Birth *         Mar<       05       1991 ✓         Social Security Number *         999-99-9999 |                      |

| Click submit.                                                  | 7 | BACK SAVE SUBMIT                                                                                                    |   |
|----------------------------------------------------------------|---|----------------------------------------------------------------------------------------------------|---|
|                                                                |   |                                                                                                    |   |
| Step 4. Provide your employment history.                       | 8 | Other Names Used Admitted Offenses Education History Employment History Disclosure Regarding Consumer Report Disclosure Regarding Investigative Consumer Report                             |   |
| Provide the month, day, and year<br>you started working there. | 9 | Authorization  Entry Type *  Entry Type *  Entry Type *  Entry Type *  Entry Type *  Entry Type *  Start Date *  Month  Day  Year  End Date *  Month  Day  Year  End Date *  Company Name * | ✓ |

| And the month, day, and year you stopped working there.                              | 10 | Is This Your Present Employer?*<br>Yes No<br>Start Date*<br>Feb v 02 v 2019v<br>End Date*<br>Month v Day v Year v<br>Employed as a contract employee or through a staffing agen<br>Company Name*<br>Authorized Contact Phone Number For Employment Verification *                                                                                                    |
|--------------------------------------------------------------------------------------|----|----------------------------------------------------------------------------------------------------|
| Click to indicate if this is your<br>current employer.                               | 11 | include a gap entry if there are more than 2920 days between employ<br>Also enter a gap entry if your history does not go back to June 2014<br>No history for this period<br>Entry Type *<br>● Employment 		 Gap In Employment<br>Is This Your Present Employer? *<br>○ Yes 		 No<br>Required<br>Start Date *<br>Feb 		 02 		 2019<br>End Date *<br>Feb 		 02 		 2021 |
| And if you were employed as a<br>contract employee or through a<br>staffing company. | 12 | Start Date *<br>Feb • 02 • 2016 •<br>End Date *<br>Feb • 02 • 2019 •<br>Employed as a contract employee or through a s<br>Company Name *<br>abc company 2<br>Authorized Contact Phone Number For Employment Veri<br>555-5555                                                                                                    |

| Provide the company name.                                                           | 13 | End Date* Feb • 02 • 2021 • Employed as a contract employee or through a staffing agency Company Name* Authorized Contact Phone Number For Employment Verification* Country* United States •                   |
|-------------------------------------------------------------------------------------|----|----------------------------------------------------------------------------------------------------|
| Phone number for the individual<br>Orange Tree should call for the<br>verification. | 14 | Employed as a contract employee or through a staffing agency<br>Company Name *<br>Abc Company<br>Authorized Contact Phone Number For Employment Verification *<br>Country *<br>United States ~<br>BACK SAVE ST |
| The street address for the company.                                                 | 15 | 555-555   Country*   United States   Street Address*   1   City*   State/Province*                                                                                                    |

|   | The City.                                                       | 16 | United States                                                                                                    | SUI |
|---|-----------------------------------------------------------------|----|----------------------------------------------------------------------------------------------------|-----|
| Ð | And State.                                                      | 17 | Street Address*  123 street  City* <u>minneapolis</u> State/Province*  BACK SAVE                                       | SU  |
| Ð | Provide the title or position you<br>held while employed there. | 18 | minneapolis   State/Province *   Minnesota   Title/Position While Employed *   Name While Employed *   Employee Number |     |

| l | And your name while employed there.                                                                | 19 | Minnesota ~<br>Title/Position While Employed *<br>Manager                                                                                                    |
|---|----------------------------------------------------------------------------------------------------|----|----------------------------------------------------------------------------------------------------|
|   |                                                                                                    |    | Name While Employed * Employee Number                                                                                                    |
|   | If you have additional<br>employments, click the + sign to<br>display more fields.                 | 20 | Add                                                                                                    |
|   | If you had any gaps in your<br>employment history. You can<br>provide how long the gap was<br>for. | 21 | Renu Berg<br>Employee Number<br>Entry Type * ×<br>Employment Gap In Employment<br>Start Date *<br>Month © Day © Year ©<br>End Date *<br>Month © Day © Year ©<br>End Date *<br>Month © Day © Year ©<br>End Date *<br>Month © Day © Year ©<br>End Date *<br>Month © Day © Year ©<br>End Date *<br>Month © Day © Year ©<br>End Date *<br>Month © Day © Year ©<br>End Date *<br>Month © Day © Year ©<br>End Date *<br>Month © Day © Year ©<br>End Date *<br>Month © Day © Year ©<br>End Date *<br>Month © Day © Year ©<br>End Date *<br>Month © Day © Year ©<br>End Date * |

| And provide an explanation for<br>the gap.                                     | 22 | Start Date *<br>Feb • 02 • 2014 •<br>End Date *<br>Feb • 02 • 2019 •<br>Explanation * |
|--------------------------------------------------------------------------------|----|---------------------------------------------------------------------------------------|
| Once you are finished, click<br>submit.<br>Thank you for taking this tutorial. | 23 | BACK SAVE SUBMIT                                                                      |